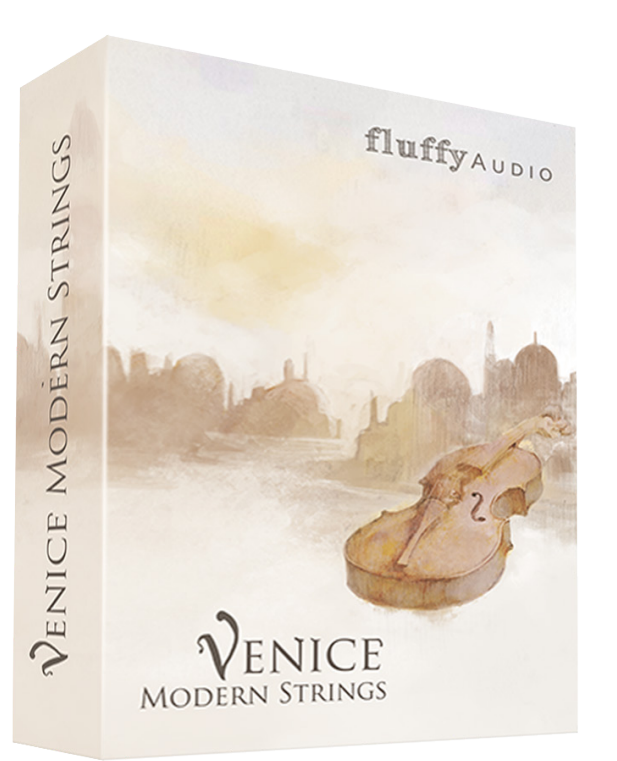

Dear Customer,

Thank you for choosing Venice Modern Strings.

This manual will explain how to install and use our library. Additional information is available on our website.

Enjoy,

Fluffy Audio Team

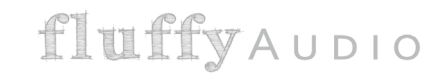

# CONTENTS

| 1 - INSTALLATION                                  | 3  |
|---------------------------------------------------|----|
| » PULSE                                           | 3  |
| » FOLDERS                                         | 4  |
| 2 - THE INTERFACE                                 | 6  |
| » KONTAKT INSTRUMENT SETTINGS                     | 6  |
| » INSTRUMENT SETTINGS                             | 6  |
| » ARTICULATIONS PANEL                             | 7  |
| » ADVANCED PANEL                                  | 8  |
| * Legato and Polyphonic Legato                    | 8  |
| * Long Arcs and Short Arcs                        | 8  |
| * Pizzicato                                       | 9  |
| * Staccato and Staccatissimo                      | 9  |
| * Sustained Articulations                         | 10 |
| » MICROPHONES, DYNAMICS, VIBRATO AND REVERB PANEL | 11 |
| 3 - TIPS                                          | 12 |
| » LEGATO ARTICULATIONS                            | 12 |
| » REBOWING                                        | 12 |
| » SUSTAIN PEDAL                                   | 12 |
| » POLYPHONIC LEGATO                               | 12 |
| CREDITS                                           | 13 |
|                                                   |    |

## **1 - INSTALLATION**

#### PULSE

Please visit Pulse website at this link: http://www.pulsedownloader.com Download and install. This is the Pulse interface:

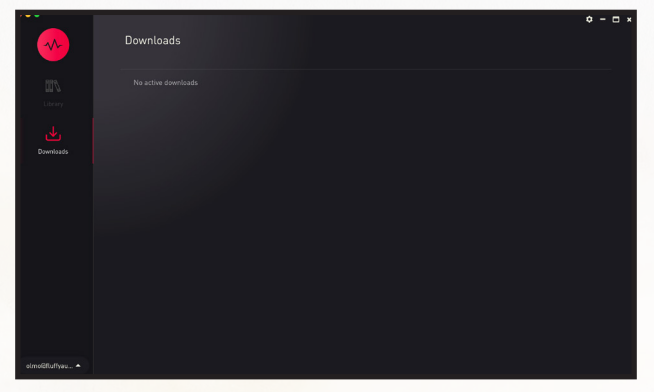

Go to "Library" and click on "+ Add a Product"

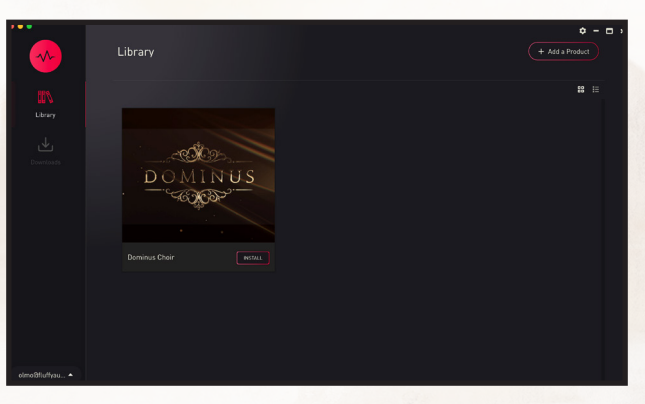

Then insert the serial key of Venice Modern Strings. You can find it in the e-mail you received when ordering the product. Then select your destination folder.

| ••• |                             |  |
|-----|-----------------------------|--|
|     |                             |  |
|     |                             |  |
|     |                             |  |
|     | Enter Redemption/Serial Key |  |
|     | Paste your key here         |  |
|     | V Robert Cancel             |  |
|     |                             |  |
|     |                             |  |
|     |                             |  |

*PLEASE NOTE:* The installation procedure requireas 55 GB free on your main drive for the download and another 55 GB for the install directory folder.

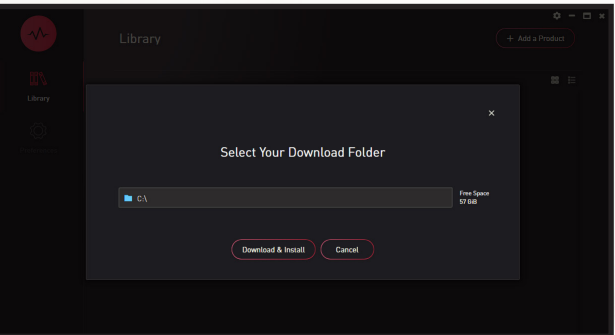

fluffyAudio

#### **FOLDERS**

The main directory should then appear as follows:

| Samples                   |    |
|---------------------------|----|
| on Instruments            |    |
| 🖉 Venice Modern Strings.n | kr |
| 🖉 Venice Modern Strings.n | kc |

In the "Instruments" folder there are the five main .nki patches (one for each section of the String Orchestra) and three folders that include other versions of the instruments (see below).

[folder] Instruments [folder] Samples Venice Modern Strings.nkc Venice Modern Strings.nkr [folder] Ensembles [folder] Individual Articulations [folder] Low Memory Cellos.nki Doublebasses.nki Violas.nki Violins I.nki Violins II.nki

In the "Individual Articulations" folder there are patches for each articulation included in the library. These should load quicker than the main patches and are best suited for composers who prefer to use one track per articulation and avoid using keyswitches altogether. The individual articulations only contain the samples needed to play those specific articulations and loading other articulations with the Morph Engine will not function correctly.

| 0 | Ensembles                |
|---|--------------------------|
| 0 | Individual Articulations |
| 0 | Low Memory               |
| 5 | Cellos.nki               |
| 5 | Doublebasses.nki         |
| 5 | Violas.nki               |
| 5 | Violins I.nki            |
| 5 | Violins II.nki           |
|   |                          |

| 🔓 Violas - Air.nki                    |
|---------------------------------------|
| 🐻 Violas - Flautando.nki              |
| 🐻 Violas - Harmonics.nki              |
| 🐻 Violas - Legato.nki                 |
| 🔓 Violas - Long Arcs.nki              |
| 🔓 Violas - Pizzicato.nki              |
| 🐻 Violas - Polyphonic Legato.nki      |
| 🐻 Violas - Scratch.nki                |
| 🐻 Violas - Short Arcs.nki             |
| 🐻 Violas - Staccatissimo.nki          |
| 🐻 Violas - Staccato.nki               |
| 📄 Violas - Sul Tasto.nki              |
| 🔓 Violas - Sustain.nki                |
| 🔓 Violas - Tremolo Sul Ponticello.nki |
| 🖉 Violas - Tremolo.nki                |

In the "Low Memory" folder there are different versions of the main patches; "Fast Legato" and "Smooth Legato". They may save up to 1GB of RAM by disabling all the tightness controls and the ability to change the legato speed. For this reason there are Fast Legato and Smooth Legato options.

| 🔓 Cellos - Fast Legato.nki         |
|------------------------------------|
| 🔓 Cellos - Smooth Legato.nki       |
| 🔓 Doublebasses - Fast Legato.nki   |
| 📳 Doublebasses - Smooth Legato.nki |
| 📳 Violas - Fast Legato.nki         |
| 📳 Violas - Smooth Legato.nki       |
| 📳 Violins I - Fast Legato.nki      |
| 📳 Violins I - Smooth Legato.nki    |
| 📳 Violins II - Fast Legato.nki     |
| 🔄 Violins II - Smooth Legato.nki   |

Finally, the "Ensembles" folder contains individual articulations for a custom instrument that combines the Doublebasses, the Cellos, the Violas and Violins I samples into a single unique .nki instrument. This is very useful for sketching, for example using the Polyphonic Legato.

| 📓 Ensembles - Fast Legato.nki            |
|------------------------------------------|
| 📄 Ensembles - Fast Polyphonic Legato.nki |
| 📄 Ensembles - Flautando.nki              |
| 📄 Ensembles - Harmonics.nki              |
| 📄 Ensembles - Legato.nki                 |
| 📄 Ensembles - Long Arcs.nki              |
| 📄 Ensembles - Pizzicato.nki              |
| 📄 Ensembles - Polyphonic Legato.nki      |
| 📄 Ensembles - Short Arcs.nki             |
| 📄 Ensembles - Slow Legato.nki            |
| 📳 Ensembles - Slow Polyphonic Legato.nki |
| 🔓 Ensembles - Staccato.nki               |
| 📄 Ensembles - Sul Tasto.nki              |
| 🔓 Ensembles - Sustain.nki                |
| 📳 Ensembles - Tremolo Sul Ponticello.nki |
| Ensembles - Tremolo.nki                  |

# 2 - THE INTERFACE

This is the main page of one of the intruments. Note: some settings may be unavailable on Individual Articulations, Ensembles and Low Memory patches.

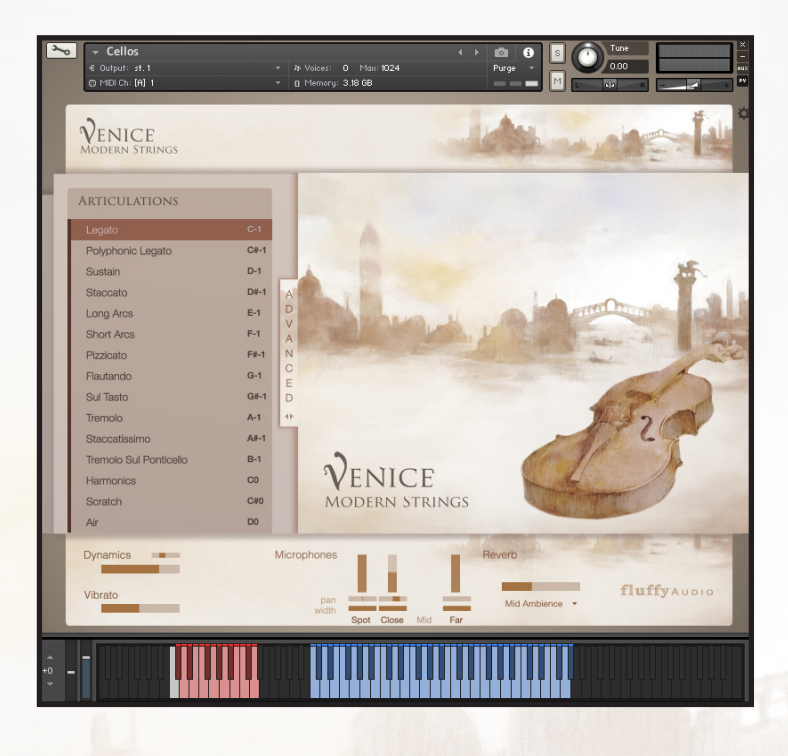

## KONTAKT INSTRUMENT SETTINGS

At the top of this screen there is the instrument name and the other Kontakt Instrument settings.

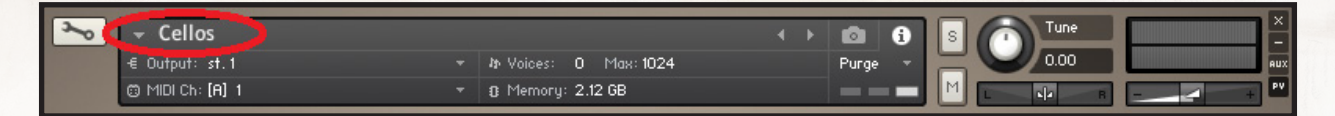

## **INSTRUMENT SETTINGS**

Just below on the right there is a gear icon. Click on it to open the instrument settings.

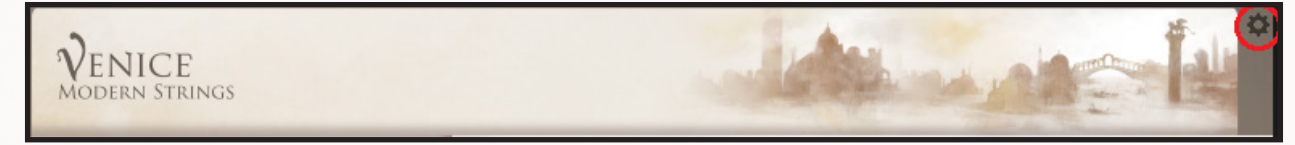

Here you can change the CC mapping for Dynamic, Vibrato and AB Morph controls.

The engine accuracy option is set to "MED" by default. Set it to "LOW" if the library is demanding too much CPU power.

Lastly, you can choose to activate the CC11 to control Expression (which is essentially an additional CC control for volume).

| Instrument<br>Settings | dynamic<br>vibrato | CC 1<br>CC 2 | *<br>* | LOW MED HIGH | OFF |  |
|------------------------|--------------------|--------------|--------|--------------|-----|--|
|                        | AB morph           | CC 3         | *      |              |     |  |
|                        |                    |              |        |              |     |  |
|                        |                    |              |        |              |     |  |
|                        |                    |              |        |              |     |  |

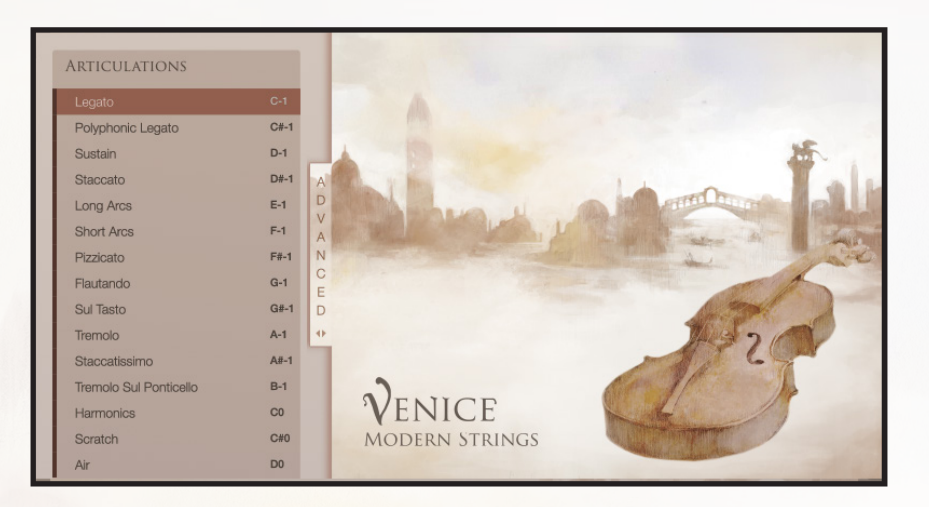

#### **ARTICULATIONS PANEL**

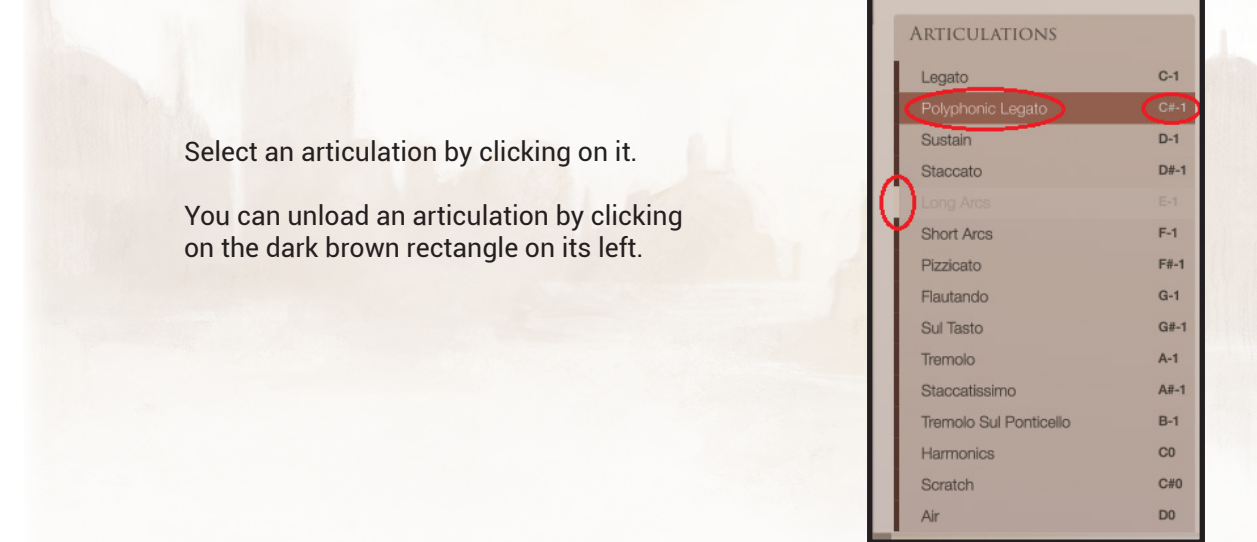

You can set a keyswitch for an articulation by clicking the right. Then press a MIDI note outside the range of the instrument to set the new keyswitch.

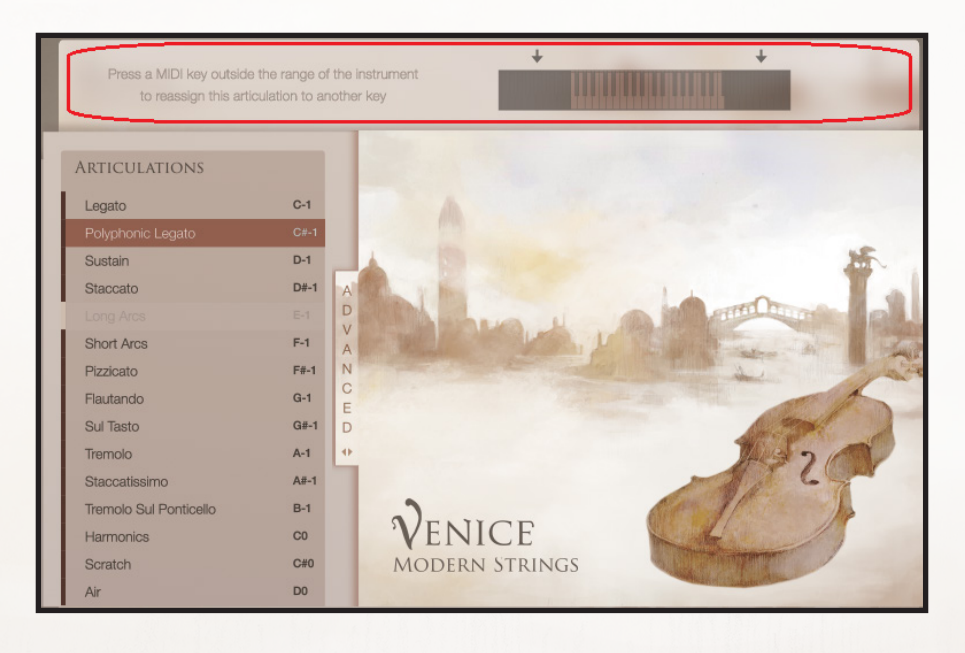

#### ADVANCED PANEL

Note: some settings may be unavailable on Individual Articulations, Ensembles and Low Memory patches. Open the advanced panel by clicking on the "ADVANCED" label. Each articulation has its own set of controls:

#### Legato and Polyphonic Legato

- » "STACCATO OVERLAY": You can overlay a staccato articulation on top of the first note of the legato to have a marcato-like attack or to have a snappier legato when playing runs;
- » "LEGATO SPEED": Controls the speed of the legato, bowchange and rebowing transitions. Faster speeds can result in a slightly less authentic legato sound. This does not work with the Low Memory patches and in the Ensembles;
- "LEGATO TYPE CONTROL": Determines which kind of control triggers the available legato transitions. Regardless of the control used, portamento is triggered at low values (below 10 of Velocity or CC Value), legatos in the center and bowchange legatos at very high values (above 110 of Velocity or CC Value).

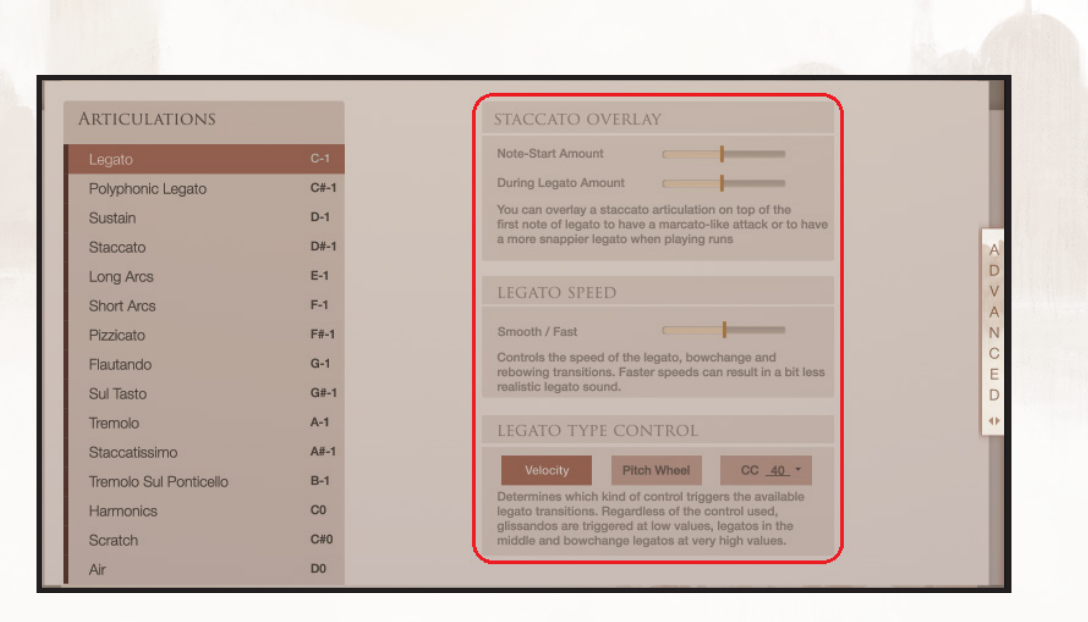

#### Long Arcs and Short Arcs

"TIME-MACHINE": allows stretching of the samples to create longer or shorter bow strokes. Tip: if enabled, you may assign the "Slow/Fast" slider to any MIDI CC, by right clicking on it and moving a CC control.

| Legato<br>Polyphonic Legato | C-1<br>C#-1 |                                                                                                    |
|-----------------------------|-------------|----------------------------------------------------------------------------------------------------|
| Staccato                    | D#-1        |                                                                                                    |
|                             | E-1         | TIME-MACHINE                                                                                             |
| Short Arcs                  | F-1         | TIME MACTINE                                                                                             |
| Pizzicato                   | F#-1        | OFF Slow / Fast                                                                                          |
| Flautando                   | G-1         | You can enable the Time-Machine to change the length of the samples. It consumes a bit more BAM and CPU. |
| Sul Tasto                   | G#-1        |                                                                                                    |
| Tremolo                     | A-1         |                                                                                                    |
| Staccatissimo               | A≢-1        |                                                                                                    |
| Tremolo Sul Ponticello      | B-1         |                                                                                                    |
| Harmonics                   | CO          |                                                                                                    |
| Scratch                     | C#0         |                                                                                                    |

#### Pizzicato

Here you can change the velocity curve, moving the three arrows as in the figure below.

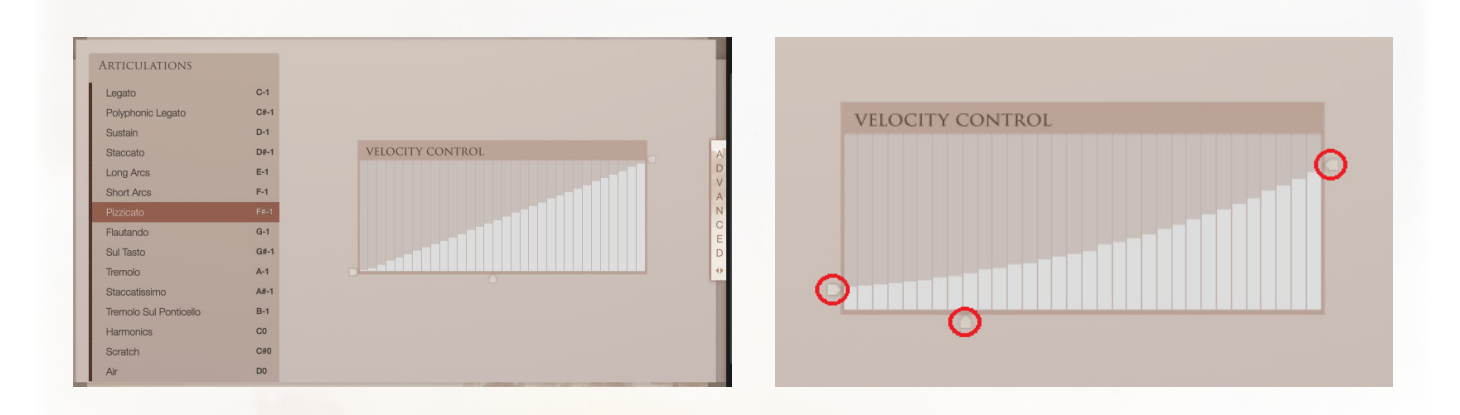

#### Staccato and Staccatissimo

Contains the "VELOCITY CONTROL" and "TIME-MACHINE" options as seen before, as well as the "ATTACK TIGHT-NESS" which can be used to create a snappier attack (only works in the Main patches and the Individual Articulations).

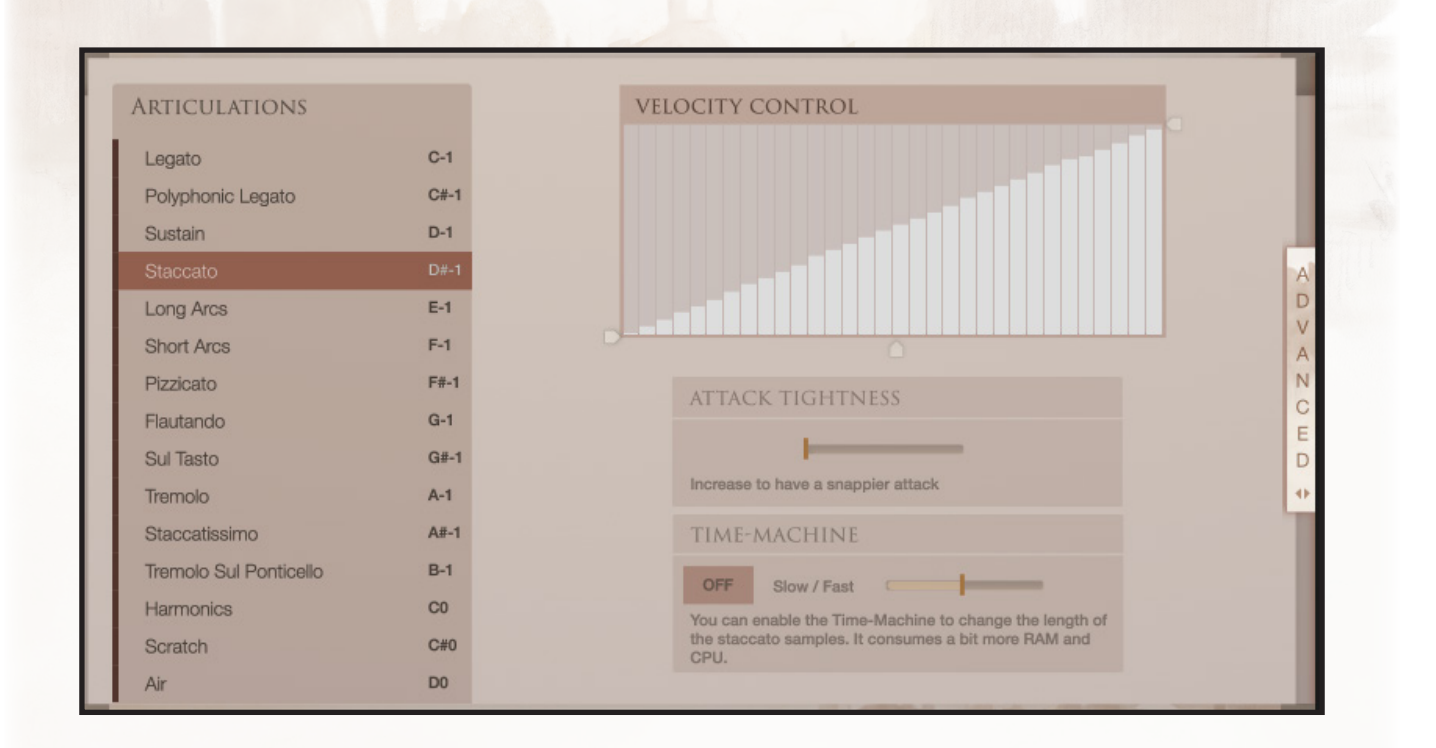

#### Sustained Articulations

In Sustain, Flautando, Sul Tasto, Tremolo, Tremolo Sul Ponticello, Harmonics, Scratch and Air articulations there is the "MORPH CONTROL", the morph matrix makes it possible to crossfade between two long articulations. The A/B fader controls the morphing between these two articulations.

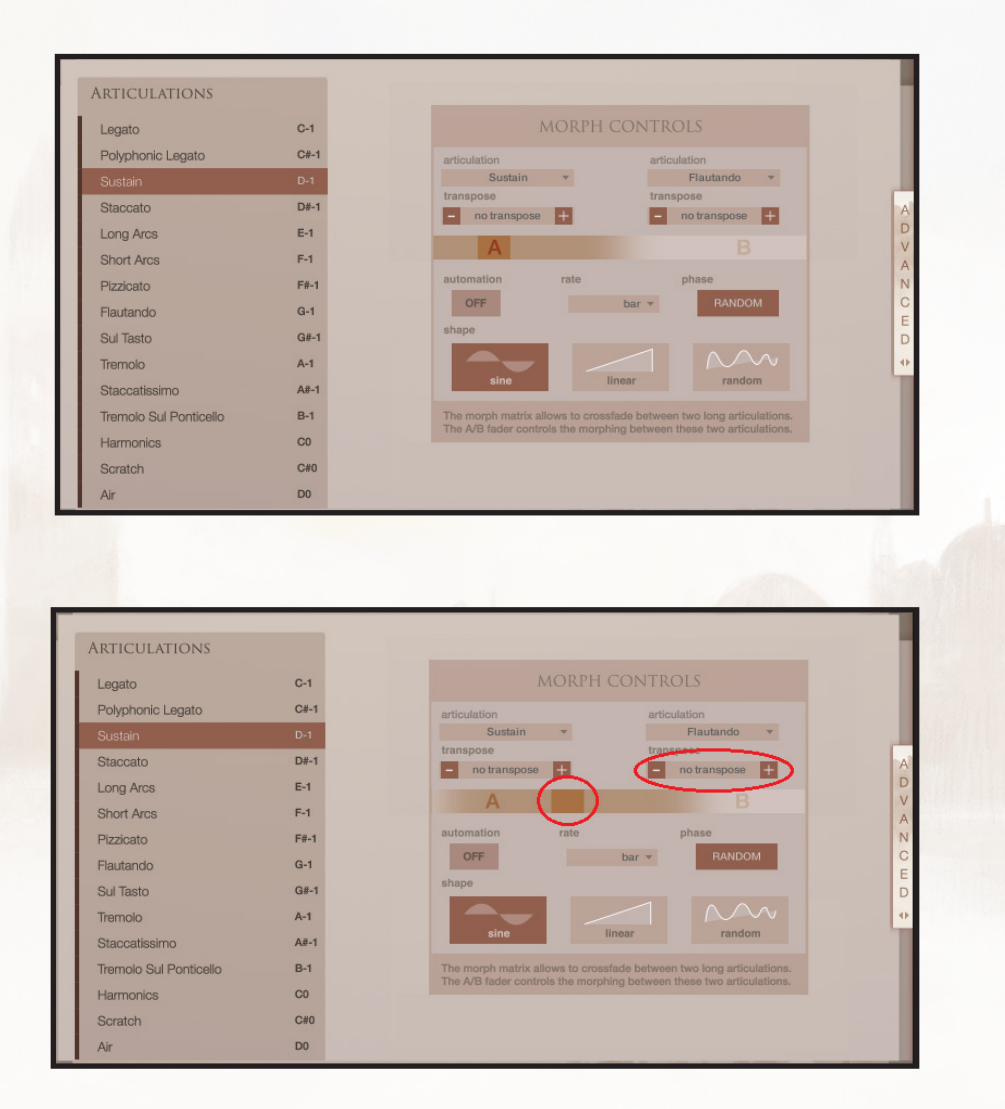

Upon enabling the automation, the AB Slider no longer has any effect.

Instead, the automation will dynamically crossfade the two selected articulations. First, please select the shape of the automation:

- "sine" smoothly oscillates between the articulations at the rate specified. It is useful to create beautiful, slowly-evolving textures;
- » "linear" goes from articulation A to B in the time specified by the rate parameter. For example, combining the Air articulation to the Flautando creates a very subtle and delicate articulation;
- » "random" creates a glimmery oscillation between the two selected articulations.

The Phase button controls the way the voices are synced, when playing a chord for example. In SYNC mode all the voices follow the selected shape in unison.

In RANDOM mode each voice starts at a different phase, leading to unpredictable (but, potentially more interesting) results.

For example: if SYNC is selected and the shape is SINE ,each voice will always start from the A articulation. In RANDOM mode, however, it will start from a random point and direction between A and B.

## MICROPHONES, DYNAMICS, VIBRATO AND REVERB PANEL

| Dynamics | Microphones  |      | ī     |     | T   | Reverb | 1 | See - La    |
|----------|--------------|------|-------|-----|-----|--------|---|-------------|
| Vibrato  | pan<br>width | Spot | Close | Mid | Far | OFF    | • | fluffyAudio |

To the right of and immediately above the Dynamics slider there is another slider (see below). This controls the dynamic curve. This control was introduced to ease the process of porting an existing piece written with another library to Venice Modern Strings. As every library has a different dynamic curve, this control can prove useful. It is also useful to be able to push or lower the dynamic intensity of a part without the need to alter the recorded MIDI data at all.

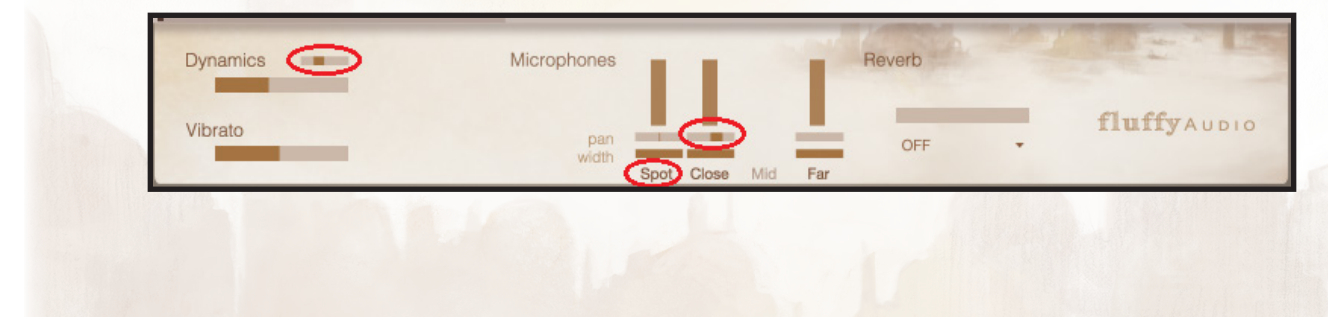

Click on a Microphone name to load/unload it.

Quick note about the microphone positions:

- » Spot: this mic position is differently placed for each of the sections of the orchestra. It has a very wide stereo image that you may reduce to "focus" the sound in the desired direction;
- » Close: this mic position is the most natural one, placed just in front of the conductor's seat. It has a good directionality that can be potentially enhanced slightly using the width and pan controls;
- » Mid: in conjunction with the Spot mics it can be used to give an intimate-sounding sense of space;
- » Far: combined with the Spot or, better, the Close mics, this is a great substitute for an artificial reverb, to create a warm and smooth sound.

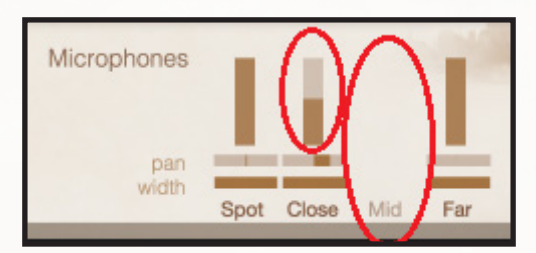

Finally, you can enable/disable and control the amount of the Reverb.

| Dynamics | Microphones  | 1      |          | 1   | Reverb                                   | AND TANK    |
|----------|--------------|--------|----------|-----|------------------------------------------|-------------|
| Vibrato  | pan<br>width | Spot C | lose Mid | Far | Mid Ambience •                           | fluffyAudio |
|          |              |        |          |     | Mid Ambience<br>Theatre<br>Large Chamber |             |
|          |              |        |          |     | Church                                   |             |

## 3 - TIPS

A few tips for working with Venice Modern Strings

## **Legato Articulations**

The legato is performed with the typical gesture of overlapping melodic voices in order to produce a pleasing transition between them. Usually, a slight anticipation is needed, since the transition requires time. This may be neglegible, especially when the smooth/fast slider in the legato setting is fully to the right. Nevertheless, the Portamento always requires slightly more anticipation, since the portamento transition is, by definition, a slow, slurred transition between two notes.

### Rebowing

To perform a rebowing, simply release and quickly re-play the same note. Venice Modern Strings features alternated up and down rebowings.

### Sustain Pedal

The library supports the use of a sustain pedal. When the pedal is pressed a note will still play until released. If playing a Legato articulation, the previous note will transition to the new one. If the same note is played while the sustain pedal is pressed, this will trigger a rebowing.

## **Polyphonic Legato**

The polyphonic legato in Venice Modern Strings borrows from many concepts first introduced in Dominus Choir. The idea is to make performing overlapping-note legato with polyphonic material less challenging. To correctly play a polyphonic legato part, leave a small gap between the voices that you wish to connect. The new voices will naturally transition from the previously released voices.

In conjunction with the sustain pedal, the polyphonic legato is a great alternative to the sustain for smooth chordal writing. If you wish to have independent dynamic control on a specific group of voices, we suggest transferring certain parts to another track. Polyphonic Legato works effectively with Ensembles and can be a great choice for quickly sketching parts.

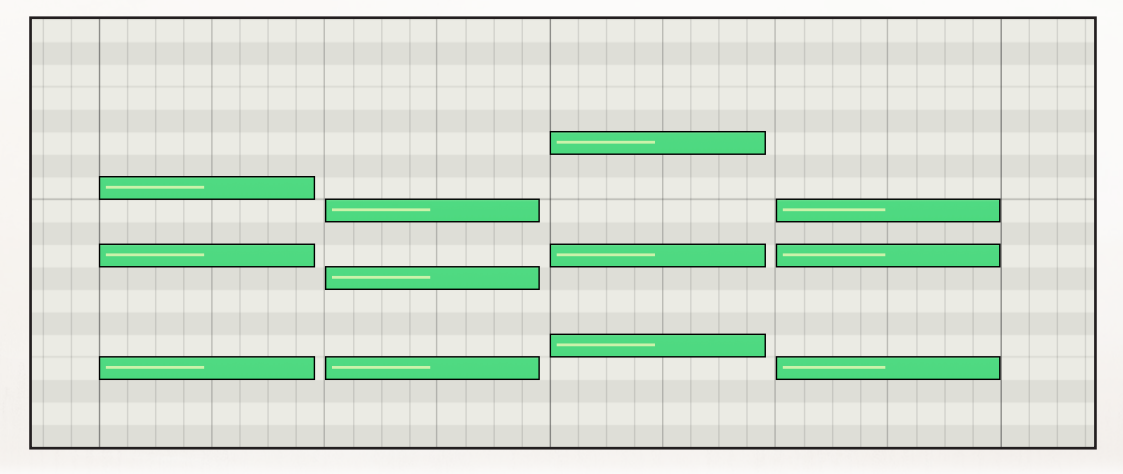

# CREDITS

FluffyAudio is composed by Paolo Ingraito, Olmo Chittò, Simone Mor, Matteo Melchiori, Gabriela Llerena.

Additional editing by Flavio Cangialosi.

First of all, we would like to thank all our customers for believing in us through these years and for helping us to make Venice Modern Strings possible. Thank you.

We also wish to thank Mario Lanaro for his endless endurance through many hard days of sampling, for his incredible energy and the positivity which made Dominus and Venice Modern Strings a reality. He deserves a lot of praise and you can find out about more of his work here:

https://mariolanaro.it/

Thanks to Matteo Marzaro for helping us achieve this project.

We also want to thank all the musicians whose beautiful performances were captured in this library:

VIOLINS I and II Matteo Marzaro Glauco Bertagnin David Mazzacan Giorgio Baldan Alberto Ambrosini Giulio Zanovello Monica Cordaz Erica Fassetta

- VIOLAS Alessandro Pandolfi Marco Nason Luca Cacciatori Francesco Lovato Stefano Lagatta
- CELLOS Giordano Pegoraro Leonardo Sapere Giovanni Costantini Matteo Bassan Andrea Marcolini

DOUBLEBASSES Michele Maulucci Nicola Ziliani Luca Pianta

We would also like to thank all our friends and collaborators who helped us in this year-long project: in particular Flavio Cangialosi, a promising sample developer and incredible multi-instrumentalist, for his insights and our passionate chats about music and sound. Sofia Bolognesi for her lovely art (check here for more: https://www.artstation.com/sofiabolognesi). Stephen Hogan for his perfect voice, his friendship and his amazing talent as a complete artist (check this crazy video here: https://www.youtube.com/watch?v=wFMtUtMY6RI). Thanks also to Riccardo Barba for his beautiful music. Thanks to Georges Cartenian for proofreading the manual.

A special thank you to our friend Ignacio Nuñez for his lovely music. Thanks to Antongiulio Frulio, David Garcia Diaz, Ian Dorsch, Piet de Ridder, Mike Marino, Hagai Davidoff, Blake Ewing, Roger Subirana, Ingo Wegener, James Clark, Magnus Chirgwin, Peter Croissant.

And finally, thanks to you, the reader, for believing in our instruments and for creating awe-inspiring music with them.

Sincerely,

Paolo, Olmo, Simone, Matteo and Gabriela.

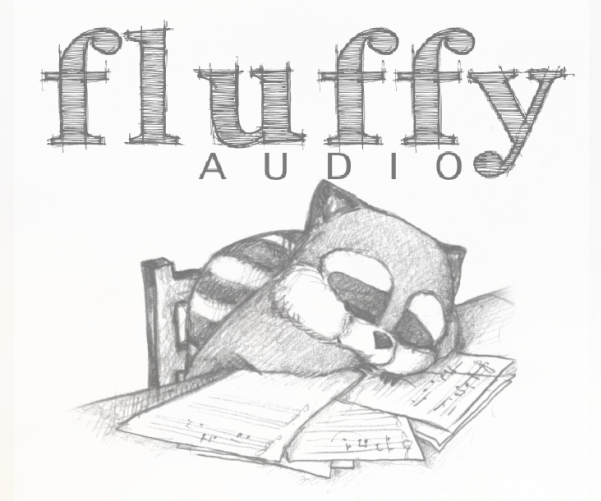